## Qualifikationsverfahren Assistent/in Gesundheit und Soziales Individuelle praktische Arbeit (IPA)

## Ablaufbeschreibung

## Wichtig:

- alle Schritte stützen sich auf die Wegleitung zum Qualifikationsverfahren AGS
- bei Bedarf Hilfsvideos 📽 anschauen: Rote Titel im Tätigkeitsfeld
- regelmässig zwischenspeichern mit Ctrl+S
- 1 Zugang für PEX: zu Kandidatinnen / Kandidaten: System Dashboard Kandidat/in
- 2 solange Aufgabe nicht erfüllt, erscheint Symbol blau, wenn Aufgabe vollständig erfüllt, grün
- 3 Wellenreiter (oberhalb von Symbolen) Dokumentenpool Dokumente, die im Ablauf der IPA eingesetzt werden
- 4 Benachrichtigungen für alle Personengruppen vorhanden: oben rechts (Name anklicken)
- 5 am Schluss einer Tätigkeit jeweils abmelden und Termin bis zur nächsten verantwortlichen Tätigkeit abwarten
- 6 Rolle eigene Tätigkeit oben links (Achtung bei Mehrfachrollen wie BB, VF, EXP)

Kadidaten / Kandidatinnen (Grundbildung) mit Zugriff auf OdAOrg beginnen mit Schritt 1a, Kandidaten / Kandidatinnen ohne Zugriff OdAOrg (Nachholbildung) beginnen mit Schritt 1b.

| Nr. | Termin ab | erledigt<br>bis | Symbole und weitere Informationen        | Tätigkeit im PkOrg                                                                                                    | Verant-<br>wortung                                          |
|-----|-----------|-----------------|------------------------------------------|----------------------------------------------------------------------------------------------------|-------------------------------------------------------------|
| 1a) | 29.11.24  | 05.12.24        | Startseite PkOrg Login in PkOrg Abmelden | <ul> <li>Personen-Registrierung <sup>Ser</sup></li> <li>in OdAOrg einloggen</li> <li>auf linker Seite «PkOrg», «Login in PkOrg» wählen →<br/>Sie werden automatisch auf PkOrg weitergeleitet und<br/>eingeloggt</li> <li>das Lesen der Nutzungs-, Datenschutz- und Prüfungsbe-<br/>stimmung bestätigen (Ablaufbeschreibung am besten<br/>direkt ausdrucken)</li> <li>Klasse auswählen</li> <li>kontrollieren, ob richtige BB erfasst wurde</li> <li>falls nicht → telefonische Meldung an OdA G+S (081 511<br/>60 65)</li> <li>falls ja → im Moment keine weiteren Schritte nötig</li> </ul> | Kandidat/in<br>mit Zugriff<br>OdAOrg<br>(Grundbil-<br>dung) |

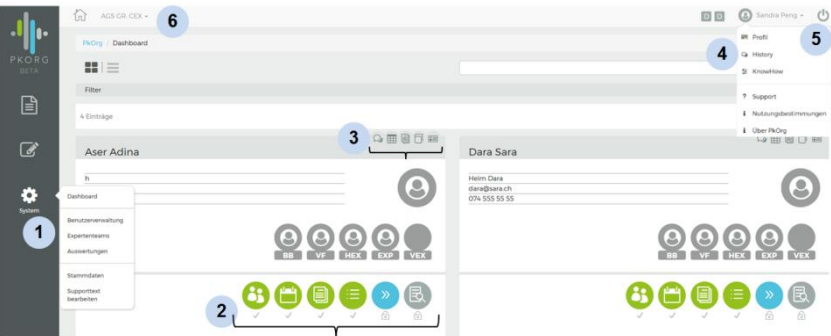

| Nr. | Termin ab | erledigt<br>bis | Symbole und weitere Informationen                                                                                                    | Tätigkeit im PkOrg                                                                                                    | Verant-<br>wortung                                                  |
|-----|-----------|-----------------|----------------------------------------------------------------------------------------------------|----------------------------------------------------------------------------------------------------|---------------------------------------------------------------------|
| 1b) | 29.11.24  | 05.12.24        | Berufsbildner/in<br>Geben Sie die E-Mail Adresse von Ihrem Berufsbildner an.<br>Person suchen<br>Es wurde keine Person mit der E-Mail-Adresse tanja.troller@irgendwo.ag gefunden. Mochten Sie eine Einladung verschicken?<br>Anfragen Abbrechen | <ul> <li>Personen-Registrierung <sup>™</sup></li> <li>BGS E-Mailadresse eingeben und auf «Passwort unbekannt» klicken</li> <li>BGS E-Mailadresse im nächsten Feld nochmals eingeben und «bestätigen» klicken</li> <li>aus persönlichem E-Mail Posteingang Pin entnehmen, eingeben und eigenes Passwort setzen</li> <li>Nutzungs-, Datenschutz- und Prüfungsbestimmungen (herunterladen) akzeptieren</li> <li>Profil vervollständigen (z.B. Telefonnummer, Klasse usw.)</li> <li>kontrollieren, ob richtige BB erfasst wurde</li> <li>falls nicht → telefonische Meldung an OdA G+S (081 511 60 65)</li> <li>falls ja → im Moment keine weiteren Schritte nötig</li> </ul>                                                                                                    | Kandidat/in<br>ohne Zu-<br>griff<br>OdAOrg<br>(Nachhol-<br>bildung) |
| 2.  | 29.11.24  | 05.12.24        | Startseite<br>PkOrg<br>Login in PkOrg<br>Abmelden                                                                                                    | <ul> <li>Personen-Registrierung <sup>™</sup></li> <li>in OdAOrg einloggen (wenn kein OdAOrg Zugriff vorhanden ist → 081 511 60 65)</li> <li>auf linker Seite «PkOrg», «Login in PkOrg» wählen → Sie werden automatisch auf PkOrg weitergeleitet und eingeloggt</li> <li>das Lesen der Nutzungs-, Datenschutz- und Prüfungsbestimmung bestätigen (Ablaufbeschreibung am besten direkt ausdrucken)</li> <li>blaues Symbol «Personen-Registrierung» anklicken</li> <li>E-Mail Adresse VF erfassen um VF anzufragen für Registration, wenn BB auch VF: «mich zuweisen» anklicken</li> <li>Weitere Kandidaten / Kandidatinnen können direkt über Haken «Ausstehende Aufgaben» im Dokumentenbereich aufgerufen werden</li> <li>Wenn BB auch VF: «PA-Planung» kann direkt gestartet werden (siehe Nummer 4.)</li> </ul> | Berufsbild-<br>ner/in                                               |

| Nr. | Termin ab                                         | erledigt<br>bis | Symbole und weitere Informationen                                                                                                    | Tätigkeit im PkOrg                                                                                                    | Verant-<br>wortung                |
|-----|---------------------------------------------------|-----------------|----------------------------------------------------------------------------------------------------|----------------------------------------------------------------------------------------------------|-----------------------------------|
| 3.  | nach Mailauf-<br>forderung<br>oder ab<br>06.12.24 | bis<br>11.12.24 | Einladung als VF bei Kandidat1 AGS         Die Anfrage wurde am Sa 28 Nov 2020 14:21:42 CET erfasst         Sie wurden eingeladen, um bei Kandidat1 AGS als VF mitzuwirken.         Annehmen         VF Test!         E-Mail / Benutzername       odagsgr.vf.testl@irgendwo.ag         Passwort         Annehmen | <ul> <li>Personen-Registrierung - auf Link in der E-Mail klicken</li> <li>ein Passwort setzen</li> <li>weiter klicken</li> <li>Nutzungs-, Datenschutz- und Prüfungsbestimmungen<br/>(herunterladen) akzeptieren Profil vervollständigen</li> <li>Weitere Kandidaten / Kandidatinnen können direkt über<br/>Haken «Ausstehende Aufgaben» im Dokumentenbereich<br/>aufgerufen werden</li> <li>Achtung: letztjähriges Login funktioniert nicht mehr, da<br/>neues QV-Jahr.</li> </ul> | Verant-<br>wortliche<br>Fachkraft |
|     |                                                   |                 |                                                                                                    |                                                                                                    | Ausstehende<br>Aufgaben           |

| Nr. | Termin ab                       | erledigt<br>bis | Symbole und weitere Informationen                                                                                                    | Tätigkeit im PkOrg                                                                                                    | Verant-<br>wortung                                                        |
|-----|---------------------------------|-----------------|----------------------------------------------------------------------------------------------------|----------------------------------------------------------------------------------------------------|---------------------------------------------------------------------------|
| 4.  | 29.11.24                        | 08.12.24        | Settlebert     Privester     Privester <th><ul> <li>PA-Planung. ♣</li> <li>mit persönlichem Passwort einloggen und blaues Symbol<br/>anklicken</li> <li>Startblock anhand Region auswählen und zuunterst zwi-<br/>schenspeichern (wichtig!)</li> <li>Betriebsart und Region anklicken (obwohl Region klar<br/>trotzdem anwählen, sonst erscheint eine Fehlermeldung)</li> <li>Datum IPA anhand des Startblocks festlegen</li> <li>Prüfungsbeginn und -ende, Dauer und Ort eingeben</li> <li>Datum, Beginn und Ort des Fachgesprächs erfassen</li> <li>zwischen IPA und Fachgespräch im Betrieb mindestens<br/>1 Stunde Pause einplanen</li> <li>PA-Planung speichern und signieren</li> </ul></th> <th>Berufsbild-<br/>ner/in</th> | <ul> <li>PA-Planung. ♣</li> <li>mit persönlichem Passwort einloggen und blaues Symbol<br/>anklicken</li> <li>Startblock anhand Region auswählen und zuunterst zwi-<br/>schenspeichern (wichtig!)</li> <li>Betriebsart und Region anklicken (obwohl Region klar<br/>trotzdem anwählen, sonst erscheint eine Fehlermeldung)</li> <li>Datum IPA anhand des Startblocks festlegen</li> <li>Prüfungsbeginn und -ende, Dauer und Ort eingeben</li> <li>Datum, Beginn und Ort des Fachgesprächs erfassen</li> <li>zwischen IPA und Fachgespräch im Betrieb mindestens<br/>1 Stunde Pause einplanen</li> <li>PA-Planung speichern und signieren</li> </ul> | Berufsbild-<br>ner/in                                                     |
| 5.  | 09.12.24                        | 12.12.24        | Speichern und signieren Schliessen                                                                                                    | PA-Planung <sup>≌</sup><br>– mit persönlichem Passwort einloggen<br>– PA-Planung kontrollieren, speichern und signieren                                                                                                    | Verant-<br>wortliche<br>Fachkraft                                         |
| 6.  | nach Mailauf-<br>forderung      | 13.12.24        | PA-Planung signieren Signieren                                                                                                    | <ul> <li>PA-Planung <sup>a</sup></li> <li>– auf PkOrg einloggen</li> <li>– Durchführung und Organisation signieren (zuerst Häk-<br/>chen links setzen, damit «Signieren» aktiv wird!)</li> </ul>                                                                                                    | Kandidat/in                                                               |
| 7.  | 16.12.24<br>neu: ab 8.00<br>Uhr | 05.01.25        | + Übernehmen<br>IPAs / PAs wählen                                                                                                    | <ul> <li>IPA-Auswahl <sup>™</sup></li> <li>auf PkOrg einloggen (gleiches Login wie letztes Jahr)         <ul> <li>2-Faktoren Authentisierung wenn noch nicht erledigt, einrichten (<u>Anleitung</u>)</li> <li>falls Passwort vergessen auf «Passwort unbekannt» klicken</li> <li>Datenschutz-, Nutzungs- und Prüfungsbestimmungen bestätigen</li> </ul> </li> </ul>                                                                                                    | Haupt- und<br>Nebenex-<br>perten /<br>Haupt- und<br>Nebenex-<br>pertinnen |

| Nr. | Termin ab                                              | erledigt<br>bis              | Symbole und weitere Informationen                                                                                                    |                                                                                                    | Tätigkeit im PkOrg                                                                                                    | Verant-<br>wortung                        |
|-----|--------------------------------------------------------|------------------------------|----------------------------------------------------------------------------------------------------|----------------------------------------------------------------------------------------------------|----------------------------------------------------------------------------------------------------|-------------------------------------------|
|     |                                                        |                              |                                                                                                    |                                                                                                    | <ul> <li>EXP 1 und EXP 2: «IPAs / PAs wählen» anklicken</li> <li>Daten kontrollieren und Kand. als Haupt- oder Nebenexperte / Haupt- oder Nebenexpertin übernehmen</li> </ul>                                                                                                    |                                           |
| 8.  | individuell ab<br>16.12.24                             | spät. 5<br>Wochen<br>vor IPA | <ul> <li>Within Sie noch 2 Handlungskompetenz(en).</li> <li>Handlungskompetenz hinzufügen</li> <li>Auswahl der Kompetenzen abschliessen und signieren</li> <li>Speichern und signieren</li> <li>Schliessen</li> </ul> |                                                                                                    | <ul> <li>Detaillierte Aufgabenstellung <sup>Sen</sup></li> <li>auf PkOrg einloggen</li> <li>«+ Handlungskompetenz hinzufügen» anklicken</li> <li>aus jedem Handlungskompetenzbereich muss die vorgegebene Anzahl Handlungskompetenzen ausgewählt werden</li> <li>→ «Handlungskompetenz übernehmen» anklicken (blaues Feld)</li> <li>→ wiederholen bis keine grauen Felder mehr zum Auswählen existieren</li> <li>bei Bedarf zwischenspeichern (Ctrl+S), ansonsten abschliessen und signieren</li> </ul> | Verant-<br>wortliche<br>Fachkraft         |
| 9.  | individuell                                            | spät. 4<br>Wochen<br>vor IPA | Neuer Eintrag         I         Datei wählen (<50MB)                                                                                                    | <ul> <li>Rückfrage zur Validierung (Betrieb)</li> <li>Rückfrage zur Validierung (Experten)</li> <li>Rückfrage zur Validierung (CEX)</li> <li>Zurück zu Durchfuehrung und Thema</li> <li>Rückweisung</li> <li>Freigabe</li> <li>Rückweisung empfohlen</li> <li>Freigabe empfohlen</li> </ul> | <ul> <li>Validierung.</li> <li>auf PkOrg einloggen</li> <li>blaues Symbol «Validierung» anklicken</li> <li>zuerst Entscheidung (Freigabe grün) anklicken und anschliessend Textbaustein «Freigabe AGS» wählen und eigenen Kommentar in Bemerkungsfeld eintragen</li> <li>am Schluss Validierung durch «Speichern»</li> <li>Bei einer «Rückweisung» (orange) Kommentar einfügen eventuell telefonische Kontaktaufnahme zur VF.</li> </ul>                                                                | Hauptex-<br>perte /<br>Hauptex-<br>pertin |
| 10. | 3 Wochen<br>vor IPA<br>(autom.<br>PkOrg-Frei-<br>gabe) |                              |                                                                                                    |                                                                                                    | <ul> <li>Durchführung <sup>™</sup></li> <li>– auf PkOrg einloggen</li> <li>– blaues Symbol «Durchführung» anklicken</li> <li>– signieren nachdem Kompetenzen mit Kandidat/in besprochen wurden</li> </ul>                                                                                                    | Verant-<br>wortliche<br>Fachkraft         |

| Nr. | Termin ab                                              | erledigt<br>bis                | Symbole und weitere Informationen                                                                                                    | Tätigkeit im PkOrg                                                                                                    | Verant-<br>wortung                        |
|-----|--------------------------------------------------------|--------------------------------|----------------------------------------------------------------------------------------------------|----------------------------------------------------------------------------------------------------|-------------------------------------------|
|     |                                                        |                                | Besprechung der Kompetenzen  Bitte besprechen Sie die Kompetenzen mit dem/r Kandidatin und bestätigen Sie dies mit der untenstehenden Signatur. Bitte beachten Sie, dass die Kompetenzen frühestens 21 Tage vor der PA besprochen werden dürfen, also ab dem 15.02.2022.  Die Kompetenzen wurden besprochen  Schligszen                                                                                                    |                                                                                                    |                                           |
| 11. | 3 Wochen<br>vor IPA<br>(autom.<br>PkOrg-Frei-<br>gabe) |                                | Handlungskompetenzen wurden mit der verantwortlichen Fachkraft besprochen Signieren                                                                                                    | Durchführung <sup>≌</sup><br>– auf PkOrg einloggen<br>– zuunterst Häkchen setzen und signieren                                                                                                    | Kandidat/in                               |
| 12. | 1 - 2 Tage<br>vor IPA                                  | spät. 24<br>Std. vor<br>Beginn | Arbeitsplanung            • Stellen Sie sicher, dass jede Handlungskompetenz mindestens einmal gewählt wird.<br>Bisher nicht verwendet: 1.5, 2.3, 2.5, 3.2, 5.3          Zeit       Aufgabe / Handlungskompetenz       Aktionen         Zeit von       Handlungskompetenz       Image: Comparison of the state of the state of the | <ul> <li>Durchführung / Arbeitsplanung <sup>™</sup></li> <li>auf PkOrg einloggen und auf blaues Symbol «Durchführung» klicken</li> <li>Arbeitsplanung erstellen, pro Handlungskompetenz Zeit und Aufgabenbeschreibung erfassen (jede Handlungskompetenz muss einmal ausgewählt werden), mit «+ Aufgabe hinzufügen»</li> <li>wenn Pausen eingeplant werden (zuunterst bei der Auswahl), gelten diese nicht als Prüfungszeit</li> <li>Ablaufplanung «speichern und signieren»</li> <li>falls gewünscht Ausdruck für Handnotizen machen (Word-Datei Ablaufplanung / Aufgabenstellung) → aus Dokumentenpool</li> <li>Handnotizen müssen nach der IPA eingescannt und auf PkOrg (wieder in den Dokumentenpool) geladen werden!</li> </ul> | Verant-<br>wortliche<br>Fachkraft         |
| 13. | wenn Ablauf-<br>planung von<br>VF erstellt             | vor Be-<br>ginn IPA            | Begründung für das Offnen der Arbeitsplanung             Signatur Arbeitsplanung zurücksetzen             Begründung für das Offnen der Arbeitsplanung                                                                                                    | <ul> <li>Durchführung / Arbeitsplanung <sup>™</sup></li> <li>auf PkOrg einloggen und blaues Symbol «Durchführung» anklicken</li> <li>Achtung! Kontrolle ob alle Fähigkeiten und Haltungen ausreichend beschrieben sind.</li> <li>mit Signatur Arbeitsplanung zurücksetzen werden die Signaturen VF und Kandidat/in gelöscht und müssen neu gesetzt werden!</li> <li>Ablaufplanung/Aufgabenstellung signieren</li> </ul>                                                                                                    | Hauptex-<br>perte /<br>Hauptex-<br>pertin |
| 14. | nach Signa-<br>tur durch<br>HEX                        | vor Be-<br>ginn IPA            | Ablaufplanung/Aufgabenstellung signieren                                                                                                    | Durchführung / Arbeitsplanung and Ablaufplanung signieren                                                                                                    | Kandidat/in                               |

| Nr. | Termin ab                               | erledigt<br>bis                 | Symbole und weitere Informationen                                                                                         |                                                                                      | Tätigkeit im PkOrg                                                                                                    | Verant-<br>wortung                |
|-----|-----------------------------------------|---------------------------------|----------------------------------------------------------------------------------------------------|--------------------------------------------------------------------------------------|----------------------------------------------------------------------------------------------------|-----------------------------------|
| 15. | nach Bedarf                             | vor<br>Beginn<br>IPA            | Signatur Arbeitsplanung zurücksetzen                                                                                      |                                                                                      | <ul> <li>Anpassungen Arbeitsplanung (Schritt fällt nur an wenn<br/>Anpassung nötig ist)</li> <li>auf PkOrg einloggen und auf blaues Symbol «Durchfüh-<br/>rung» klicken</li> <li>mit Signatur Arbeitsplanung zurücksetzen werden die<br/>Signaturen Betrieb, HEX und Kandidat/in gelöscht und<br/>müssen neu gesetzt werden!</li> <li>Arbeitsplanung gemäss Schritt 12 anpassen, am Schluss<br/>«speichern und signieren»</li> <li>HEX und Kandidat/in müssen nochmals signieren</li> </ul> | Verant-<br>wortliche<br>Fachkraft |
| 16. | nach Signa-<br>tur durch<br>Kandidat/in | vor<br>Beginn<br>IPA            | Protokoll Praxisbesuch     Durchführung       PA     – auf PkOrg einloggen       – blaues Symbol «Durchführung» anklicken | Durchführung **<br>– auf PkOrg einloggen<br>– blaues Symbol «Durchführung» anklicken | Hauptex-<br>perte /<br>Hauptex-<br>pertin                                                                                                    |                                   |
|     |                                         |                                 | 8 0 08.03.2022                                                                                                    |                                                                                      | <ul> <li>Zeiten für Praxisbesuch erfassen, zwischenspeichern</li> <li>allenfalls Formular «Protokoll Praxisbesuch Experte» aus<br/>Dokumentenpool für Handpotizen drucken</li> </ul>                                                                                                    | P                                 |
|     |                                         |                                 | <b>Zeit von</b> 09:00                                                                                                    | Zeit bis 0 10:00                                                                     | <ul> <li>Handnotizen müssen nach der Bewertung gescannt und<br/>auf PkOrg geladen werden!</li> </ul>                                                                                                    |                                   |
|     |                                         |                                 | Zwischenspeichern                                                                                                    |                                                                                      |                                                                                                    |                                   |
| 17. | Prüfungstag                             | während<br>2.5 – 3.5<br>Stunden | Umsetzung der IPA (kein PkOrg-Schr<br>– Durchführung Arbeiten gemäss Ablau<br>– nachführen des betriebsinternen Doku      | <b>itt)</b><br>Ifplanung<br>umentationssystems                                       |                                                                                                    | Kandidat/in                       |
| 18. | Prüfungstag                             | während<br>2.5 – 3.5<br>Stunden | Dokumentenpool                                                                                                    |                                                                                      | <ul> <li>Umsetzung der IPA <ul> <li>auf PkOrg einloggen und f ür eine handschriftliche Bewertung Beurteilungs- und Bewertungsraster aus Dokumentenpool ausdrucken oder Dokument elektronisch ausf üllen</li> <li>Handnotizen m üssen am Schluss gescannt und auf PkOrg geladen werden!</li> </ul> </li> </ul>                                                                                                    | Verant-<br>wortliche<br>Fachkraft |

| Nr. | Termin ab         | erledigt<br>bis                              | Symbole und weitere Informationen                                                                                                    | Tätigkeit im PkOrg                                                                                                    | Verant-<br>wortung                        |
|-----|-------------------|----------------------------------------------|----------------------------------------------------------------------------------------------------|----------------------------------------------------------------------------------------------------|-------------------------------------------|
| 19. | Prüfungstag       | nach IPA                                     | Arbeitsplanung         Zeit       Aufgabe / Handlungskompetenz         Geplante Zeit       sfsjfdlösf         10:00 - 10:30       12] Leistet Klientinnen und Klienten Hilfestellung im Zusammenhang mit der Ausscheidung.         Zeit von       Abweichung bel Durchführung         ©       10:00         Es gab keine Abweichung         Zeit bis       V Es gab keine Abweichung         ©       10:30         Geplante Zeit       ssfsf         10:30 - 10:45       15] Unterstützt Mobilisationen, Lägerungen und Transfers von Klientinnen und Klienten.         Zeit von       Abweichung bei Durchführung         ©       10:30         Es gab keine Abweichung       Es gab keine Abweichung         ©       10:30         Es gab keine Abweichung       Es gab keine Abweichung         ©       10:30         Es gab keine Abweichung       Es gab keine Abweichung         ©       10:45 | <ul> <li>Durchführung - auf PkOrg einloggen</li> <li>blaues Symbol «Durchführung» anklicken</li> <li>Abweichungen erfassen oder Häckchen bei «Es gab keine Abweichung» setzen</li> <li>sonstige Bemerkungen zur IPA erfassen</li> <li>allfällige Handnotizen (Ablaufplanung / Aufgabenstellung) in Dokumentenpool hochladen</li> <li>Feedback speichern und signieren</li> </ul>                                                                                                    | Verant-<br>wortliche<br>Fachkraft         |
| 20. | Prüfungstag       | vor<br>Fachge-<br>spräch                     | Die Kandidatin fühlt sich in der Lage die Prüfung zu absolvieren<br>3 a<br>Nein<br>Einhaltung Arbeitsplanung<br>ja                                                                                                    | <ul> <li>Ausfüllen Protokoll Praxisbesuch / Vorbereitung Fach-<br/>gespräch <sup>Sel</sup> <ul> <li>auf PkOrg einloggen</li> <li>blaues Symbol «Durchführung» anklicken</li> <li>Protokoll Praxisbesuch ausfüllen (allenfalls unter Berücksichtigung der Handnotizen)</li> <li>Protokoll Praxisbesuch und Feedback VF «speichern und signieren» → erst möglich nachdem VF Durchführung signiert hat und Protokoll hochgeladen hat</li> <li>Fragen für das Fachgespräch können direkt im PkOrg unter «Bewertung Fachgespräch» erfasst werden (graues Symbol) → zwischenspeichern!</li> <li>«Protokoll und Bewertung Fachgespräch aus Dokumentenpool (für HEX und NEX) ausdrucken (müssen gescannt und auf PkOrg geladen werden!)</li> </ul> </li> </ul> | Hauptex-<br>perte /<br>Hauptex-<br>pertin |
| 21. | Fachge-<br>spräch | spät.<br>Ende<br>des Prü-<br>fungsta-<br>ges |                                                                                                    | <ul> <li>Bewertung <sup>Set</sup> <ul> <li>auf PkOrg einloggen und Symbol «Bewertung Handlungskompetenzen» anklicken (egal ob grau oder blau)</li> <li>Bewertung der gezeigten Arbeiten:                 <ul></ul></li></ul></li></ul>                                                                                                    | Verant-<br>wortliche<br>Fachkraft         |

| Nr. | Termin ab           | erledigt<br>bis             | Symbole und weitere Informationen                                                                                                    | Tätigkeit im PkOrg                                                                                                    | Verant-<br>wortung                        |
|-----|---------------------|-----------------------------|----------------------------------------------------------------------------------------------------|----------------------------------------------------------------------------------------------------|-------------------------------------------|
|     |                     |                             | Mitwirken und Unterstützen bei Gesundheits- und Körperpflege          1.2       Leistet Kilentinnen und Kilenten Hilfestellung im Zusammenhang mit der Ausscheidung.         A) Vor- und Nachbereitung       Verschafft sich alle notwendigen Informationen für die Durchführung des Auftrages         d       0                                                                                                    | <ul> <li>→ Abzug «-9» bei lebensbedrohlicher Aktion oder wenn<br/>VF einschreiten muss, sonst «0» wählen</li> <li>→ Bewertung abschliessen und signieren</li> <li>– Kontrolle: Sind alle Handnotizen eingescannt und im<br/>PkOrg unter dem Dokumentenpool abgespeichert?</li> </ul>                                                                                                    |                                           |
| 22. | Prüfungstag         | Ende<br>des Fol-<br>getages | Image: Constraint of the second second s | <ul> <li>Bewertung <sup>See</sup></li> <li>auf PkOrg einloggen und blaues Symbol «Bewertung Handlungskompetenzen» anklicken</li> <li>kontrollieren, ob Punktevergabe und Begründung durch VF in Ordnung</li> <li>a. wenn mit Punktevergabe nicht einverstanden → korrigierte Punkteanzahl erfassen, inkl. Begründung oder</li> <li>b. wenn mit Begründung nicht einverstanden → Qualitatives Feedback erfassen → «Signatur VF wieder öffnen» → VF korrigiert Begründung oder</li> <li>c. wenn einverstanden → nichts eintragen</li> <li>zusätzlich in den Fällen a und b telefonischen Kontakt mit VF aufnehmen</li> <li>IPA Betrieb abschliessen mit «Bewertung signieren»</li> </ul> | Hauptex-<br>perte /<br>Hauptex-<br>pertin |
| 23. | Folgetag der<br>IPA | asap                        | Bewertung speichern         Wollen Sie die vorgenommenen Anpassungen akzeptieren?         Anpassungen akzeptieren       Anpassungen ablehnen         Schliessen                                                                                                    | <ul> <li>Anpassungen Bewertung (Schritt fällt nur an wenn Haupt-<br/>experte Punkteänderung gemacht hat)</li> <li>Eingang automatische E-Mail, dass Hauptexperte Punk-<br/>teänderung vorgenommen hat</li> <li>auf PkOrg einloggen</li> <li>Anpassungen akzeptieren (falls mit Anpassung nicht ein-<br/>verstanden muss mit Hauptexperte und Chefexpertin te-<br/>lefonisch Kontakt aufgenommen werden, es darf NICHT<br/>auf «Anpassungen ablehnen» geklickt werden!)</li> </ul>                                                                                                    | Verant-<br>wortliche<br>Fachkraft         |

| Nr.                                                                                                    | Termin ab                 | erledigt<br>bis                                         | Symbole und weitere Information                                                       | en                                                                                                    |        | Tätigkeit im PkOrg                                                                                                    | Verant-<br>wortung                                                    |
|----------------------------------------------------------------------------------------------------|---------------------------|---------------------------------------------------------|---------------------------------------------------------------------------------------|----------------------------------------------------------------------------------------------------|--------|----------------------------------------------------------------------------------------------------|-----------------------------------------------------------------------|
| 24.                                                                                                    | nach Bewer-               | Ende                                                    | Bewertung Fachgespräch                                                                | Bernina Willi                                                                                                    | ) ×    | Bewertung 🎬                                                                                                    | Hauptex-<br>perte /<br>Hauptex-                                       |
|                                                                                                    | tungsanpas-<br>sung durch | des Fol-<br>getages                                     | Fachgespräch Handlungskompetenzbereich 1                                              |                                                                                                    | / 30 - | <ul> <li>– auf PkOrg einloggen</li> <li>– Symbol «Bewertung Fachgespräch» anklicken</li> </ul>                                                                                                    |                                                                       |
|                                                                                                    | HEX                       |                                                         | Fachgespräch Handlungskompetenzbereich 2                                              | -                                                                                                    | / 30 👻 | <ul> <li>Bewertung zu Fachgespräch erfassen</li> </ul>                                                                                                    | pertin                                                                |
|                                                                                                    |                           |                                                         | Fachgespräch Handlungskompetenzbereich 3                                              | -                                                                                                    | / 30 👻 | <ul> <li>wenn Protokoll handschriftlich geführt wurde im Feld<br/>«Protokoll» auf eingescannte und hochgeladene Doku-</li> </ul>                                                                                                    |                                                                       |
|                                                                                                    |                           |                                                         | Mängel in der Ausbildung                                                              |                                                                                                    |        | mente verweisen                                                                                                    |                                                                       |
|                                                                                                    |                           |                                                         | Mängel in der Ausbildung                                                              |                                                                                                    |        | <ul> <li>– allenfalls Mangel eintragen</li> <li>– Bewertung speichern und signieren</li> </ul>                                                                                                    |                                                                       |
|                                                                                                    |                           |                                                         | Zusammenfassung                                                                       |                                                                                                    |        | <ul> <li>Kontrolle: Sind alle ausgedruckten Dokumente («Proto-<br/>koll und Bewertung Fachgespräch») eingescannt und im</li> </ul>                                                                                                    |                                                                       |
|                                                                                                    |                           |                                                         | Position                                                                              | Bewertung N                                                                                                    | ote    | PkOrg im Dokumentenpool abgespeichert?                                                                                                    |                                                                       |
|                                                                                                    |                           |                                                         | Fachgespräch                                                                          | -/90 1                                                                                                    |        |                                                                                                    |                                                                       |
|                                                                                                    |                           |                                                         | Bewertung signieren Zwischenspeichern Schliessen                                      |                                                                                                    |        |                                                                                                    |                                                                       |
| 25.                                                                                                    | Folgetag der<br>IPA       | nach<br>Fachge-<br>spräch                               | Bewertung signieren Schliesse                                                         | n                                                                                                    |        | Bewertung <sup>≌</sup><br>– auf PkOrg einloggen<br>– blaues Symbol «Bewertung» anklicken<br>– Bewertung speichern und signieren                                                                                                    | Nebenex-<br>perte / Ne-<br>benexper-<br>tin                           |
| 26.                                                                                                    |                           | spätes-<br>tens 1<br>Woche<br>nach<br>Fachge-<br>spräch |                                                                                       |                                                                                                    |        | <ul> <li>Abschluss <ul> <li>Die Prüfung ist erst korrekt abgeschlossen, wenn alle</li> <li>Dokumente eingescannt und im Dokumentenpool abgelegt und alle 8 Symbole grün sind.</li> <li>Der Hauptexperte / Hauptexpertin ist für einen korrekten Abschluss der Prüfungen im PkOrg verantwortlich.</li> </ul> </li> </ul> | Hauptex-<br>perte /<br>Hauptex-<br>pertin                             |
| 27.                                                                                                    | Abschluss                 | laufend                                                 |                                                                                       |                                                                                                    |        | Expertenabrechnung<br>gemäss separater Ablaufbeschreibung im Dokumentenbe-<br>reich                                                                                                    | Haupt- und<br>Nebenex-<br>perte /<br>Haupt- und<br>Nebenex-<br>pertin |
| Abkürzungslegende PkOrg<br>Kandidat/in<br>Berufsbildner/in<br>Verantwortliche Fachkraft<br>Expertin / Experte 1<br>Expertin / Experte 2<br>Chefexpertin |                           | kOrg<br>ıft                                             | Kand Od<br>BB Tar<br>VF 08 <sup>2</sup><br>EXP 1 / HEX tan<br>EXP 2 / NEX cor<br>CPEX | pport für Ausbildungsbetriebe (<br>A Gesundheit und Soziales GR<br>nja Duff / Corina Candinas<br>1 511 60 65 / 081 511 60 63<br>ja.duff@oda-gs-gr.ch<br>ina.candinas@oda-gs-gr.ch | GR     | AGS Chefexpertin<br>Michelle Carnot<br>079 576 72 78<br>michelle.carnot@flurystiftung.ch                                                                                                    |                                                                       |